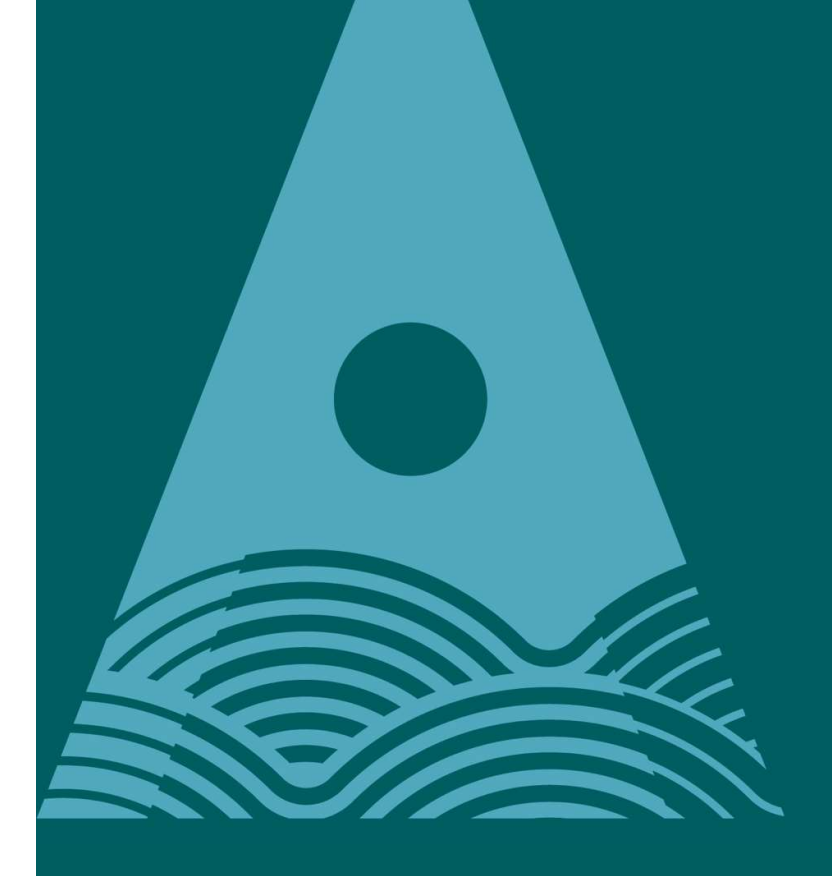

Ollscoil Teicneolaíochta an Atlantaigh

Atlantic Technological University

# **SPSS Installation Instructions**

This installation document is provided as a Guide ONLY

ATU accept no responsibility for damages or losses of any kind arising from the use of these instructions As a registered ATU Student, you can install SPSS on your own personal PC / laptop. The licence will last 1 year, expiring at the end of July, at which time you need to repeat the process.

Step 1 – Request Software and Licence

Download the software by visiting the College Website Software Page

https://www.lyit.ie/Student-Hub/software

At bottom of the Software page

SPSS

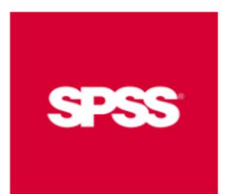

SPSS Software and Licence Request

Installation Instructions

Follow the link on the Student Software Page -

## SPSS Software and Licence Request

and Accept the licence and submit the form using your ATU college email address

After submitting the form, you should get an email to the email address provided with the

- SPSS software download link
- SPSS licence

| SPSS Download Instructions                                                                                                    |                                                                                                    |
|----------------------------------------------------------------------------------------------------|----------------------------------------------------------------------------------------------------|
| Process Automation<br>To # Tracy Spence                                                                                                    | ⊙ ← Reply ≪ Reply All → Forward Image: Constraint of the second second secon |
| ні                                                                                                    |                                                                                                    |
| Thank you for your submission.                                                                                                    |                                                                                                    |
| Download and install the followine: (does not work in some browsers)                                                                                                    |                                                                                                    |
| https://www.spssanalyticspartner.com/learning-hub/support-documentation/software-downloads/                                                                                                    |                                                                                                    |
| If you have a Windows computer, choose version "Statistics 29 Win 64bit"                                                                                                    |                                                                                                    |
| If you have a <b>Mac</b> computer, choose version "Statistics Client 29 Mac pkg"                                                                                                    |                                                                                                    |
| You will then need to choose the lighter option to insert the long ing key<br><b>Statistics v29 Site Authorisation Co</b> e: cc5d198a748bf4c3694a                                                                               |                                                                                                    |
| These codes are valid until July 2024.                                                                                                    |                                                                                                    |
| *Please do not respond to this email. This is an automated email.<br>**If you require further informaion please contact your School Department                                                                                  |                                                                                                    |
| Tá an ríomhphost seo faoi réir an tséanta seo leanas atá le fáil ag <u>Séanadh Riomhphost Ollscoil Teicneolaíochta a</u><br>This e-mail is subject to the following disclaimer available at <u>Atlantic TU Email Disclaimer</u> | an Atlantaigh                                                                                                    |
| 4                                                                                                    |                                                                                                    |

Click in the link in the email to download SPSS

Under Select your software downloads

**Choose Windows** 

| Use<br>to y  | e the table b<br>your pack be | elow to find and navigate to your desired downloads. You can add multiple files<br>fore downloading them. |
|--------------|-------------------------------|----------------------------------------------------------------------------------------------------|
| Pick Your Op | erating Syster                | n;                                                                                                    |
| Macos        | Linux                         | Windows                                                                                                   |

Select your software downloads

|                    | IBM SPSS Data Access Pack + Your Downlo                     | ads –                  |
|--------------------|-------------------------------------------------------------|------------------------|
| Choose Version 29  | IBM SPSS Statistics                                         | led any downloads yet. |
| SPSS Stasticis     | ▼ Version 29                                                |                        |
| Version 29         | Plugin 22 & 64 Bit                                          |                        |
| Windows            | Data File Drivers Version 29.zip + Add                      |                        |
|                    | Software 64 BR                                              |                        |
| (This download is  | SPSS Client Version 29.0.1 Windows ISO File.iso + Add       |                        |
|                    | 64 Bit                                                      |                        |
| for Windows 64-bit | SPSS Statistics Version 29 Windows<br>(v29.0.1.1).exe + Add |                        |
| machinesj          | h Vareian 20                                                |                        |
|                    |                                                             |                        |

| Your Downloads                                        | - |
|-------------------------------------------------------|---|
| SPSS Statistics Version 29<br>Windows (v29.0.1.0).exe | × |
| Download 1 Items                                      |   |

The download will be placed in the Your Downloads box

Click Download 1 Items box when ready to download

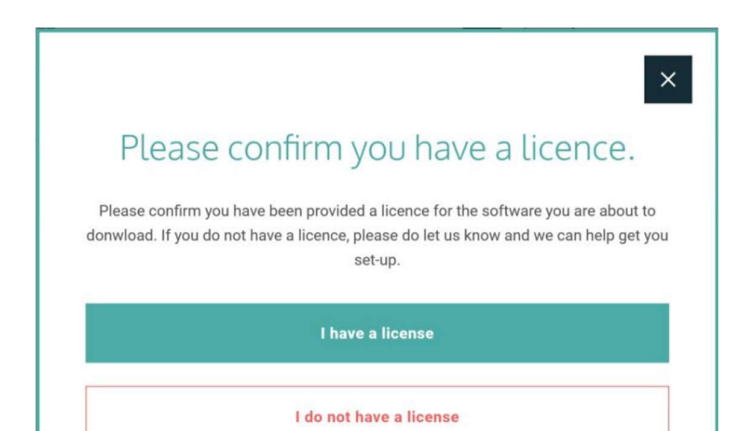

Click on I have a licence option in the Confirm Licence Box

| Your downloads are                 | ready below |
|------------------------------------|-------------|
|                                    | cady secon. |
|                                    | 2           |
|                                    | -           |
| SPSS Statistics Version 29 Windows | Download    |

Click on Download

## Step 2 – Install SPSS (Windows)

Generally the software will download in your downloads folder.

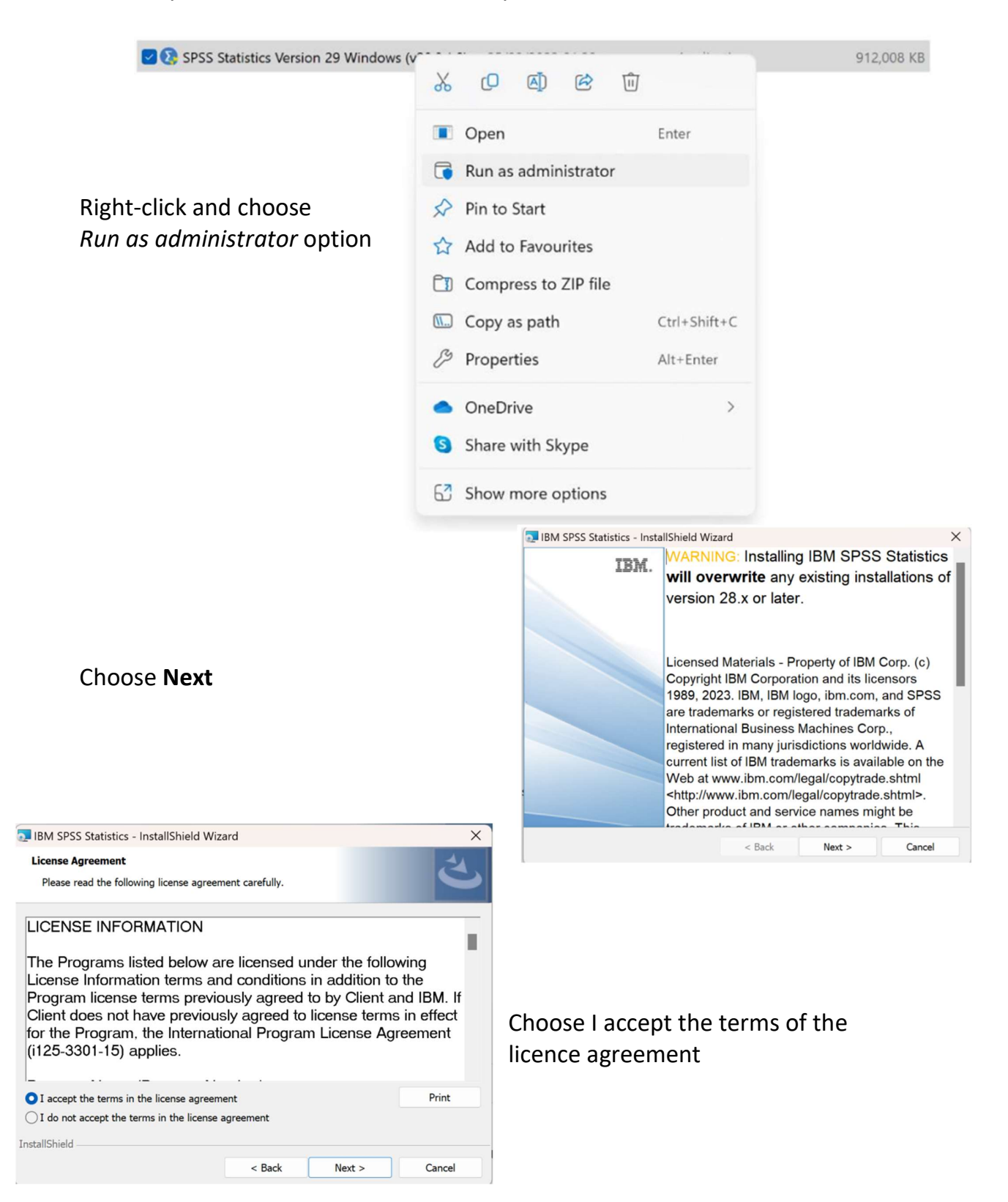

| BM SPSS Statistics - InstallShield W                             | /izard                                        | ×               |                              |
|------------------------------------------------------------------|-----------------------------------------------|-----------------|------------------------------|
| Destination Folder<br>Click Next to install to this folder, or c | lick Change to install to a different folder. | さ               |                              |
| Install IBM SPSS Statistics t<br>C:\Program Files\IBM\SPSS       | o:<br>Statistics\                             | Change          | Choose Next                  |
|                                                                  |                                               |                 | (Go with the default)        |
|                                                                  |                                               |                 |                              |
| nstallShield                                                     |                                               |                 |                              |
|                                                                  | < Back Next >                                 | Cancel          |                              |
| IBM SPSS Statistics - InstallShield                              | Nizard                                        | ×               |                              |
| Ready to Install the Program                                     |                                               | 4.              |                              |
| The wizard is ready to begin installat                           | tion.                                         |                 |                              |
| Click Install to begin the installation.                         |                                               |                 |                              |
| If you want to review or change any<br>exit the wizard.          | of your installation settings, click Back. Cl | ick Cancel to   |                              |
|                                                                  |                                               |                 | Choose <b>Install</b>        |
|                                                                  |                                               |                 |                              |
|                                                                  |                                               |                 |                              |
|                                                                  |                                               |                 |                              |
|                                                                  |                                               |                 |                              |
|                                                                  |                                               |                 |                              |
|                                                                  |                                               |                 |                              |
| InstallShield                                                    |                                               |                 |                              |
|                                                                  | < Back Install                                | Cancel          |                              |
|                                                                  |                                               |                 |                              |
| IBM SPSS Statistics - InstallShield                              | l Wizard                                      | ×               |                              |
| IBM. Ir                                                          | nstallShield Wizard Completed                 | 4               |                              |
|                                                                  |                                               |                 | When the Installation        |
| Т                                                                | e InstallShield Wizard has successfully ins   | talled IBM SPSS | completes the following will |
| St                                                               | atistics. Click Finish to exit the wizard.    |                 | completes the following will |
|                                                                  |                                               |                 | appear.                      |
|                                                                  |                                               |                 |                              |
|                                                                  |                                               |                 | This may take some time, as  |
|                                                                  |                                               |                 | the installation is larae    |
|                                                                  |                                               |                 |                              |
|                                                                  | Chart IRM CDCC Charleston                     |                 | Tick up the hey Start IDM    |
|                                                                  | Start IBM SPSS Statistics now                 |                 | nick up the box Start IBIVI  |
|                                                                  |                                               |                 | SPSS Statistics now          |
|                                                                  | < Back Finish                                 | Cancel          |                              |

## Step 3 – Apply SPSS Licence

#### Launch SPSS

#### or

Launch SPSS Licence Authorization Wizard under IBM in Start Menu

| BM SPSS Statistics                                                      | ×                                                                    |
|-------------------------------------------------------------------------|----------------------------------------------------------------------|
| Activate IBM                                                            | SPSS Statistics                                                      |
| Activate your subscription or trial                                     | Activate with an authorization code or the License<br>Manager Server |
| Login with IBM ID                                                       | Launch License Wizard                                                |
| For more information on IBM SPSS Statistics activation choices, see IBI | or<br>M SPSS Statistics Features and Modules.<br>Privacy Policy      |

## Choose Launch License Wizard

| BM SPSS Statistics Licensing                                                                                              | -         |           | × |
|----------------------------------------------------------------------------------------------------|-----------|-----------|---|
| Product Authorization                                                                                                    |           |           |   |
| Select one of the following:                                                                                              |           |           |   |
| _ Authorized user license (I purchased a single copy of the product).                                                     |           |           |   |
| You will be asked to enter the authorization code(s) or license code(s) that you it                                       | eceived t | from IBM. |   |
| Example Codes                                                                                                    |           |           |   |
| • Concurrent user license (My organization<br>purchased the product and my administrator gave me a computer name or IP ad | ldress).  |           |   |

Choose Authorized user licence option..... NEXT

| BM SPSS Statistics Licensing                                                                                                    | -        |         | ×     |
|----------------------------------------------------------------------------------------------------|----------|---------|-------|
| Enter Codes                                                                                                    |          |         |       |
| Enter your authorization code(s) here to license your product. If you have already co<br>or phone, please enter the license code(s) you received from IBM. | ontacted | IBM via | email |
| Licensing Overview                                                                                                    |          |         |       |
| Example Codes                                                                                                    |          |         |       |
| Enter Code:                                                                                                    |          |         |       |
| Add                                                                                                    | ]        |         |       |
|                                                                                                    |          |         |       |
|                                                                                                    |          |         |       |
|                                                                                                    |          |         |       |
|                                                                                                    |          |         |       |
| Remove Code                                                                                                    |          |         |       |
| The authorization code(s) will be electronically sent to IBM.                                                                                              |          |         |       |

Paste in the code you received in your Licence email to the Enter Codes box and click Add Eg. *cc5d198a748bf4c3694a* 

| 0 | IBM SPSS Statistics Licensing              |                                |             |                | -      |     | ×    |
|---|--------------------------------------------|--------------------------------|-------------|----------------|--------|-----|------|
|   | Licensing Completed                        |                                |             |                |        |     |      |
|   | Your license is effective the next time yo | ou start your product.         |             |                |        |     |      |
|   | 1205 - IBM SPSS Exact Tests                | Local license for version 29.0 | 01-Jul-2024 |                |        |     | *    |
|   | 1206 - IBM SPSS Categories                 | Local license for version 29.0 | 01-Jul-2024 |                |        |     |      |
|   | 1207 - IBM SPSS Missing Values             | Local license for version 29.0 | 01-Jul-2024 |                |        |     |      |
|   | 1208 - IBM SPSS Conjoint                   | Local license for version 29.0 | 01-Jul-2024 |                |        |     |      |
|   | 1210 - IBM SPSS Custom Tables              | Local license for version 29.0 | 01-Jul-2024 |                |        |     |      |
|   | 1211 - IBM SPSS Complex Samples            | Local license for version 29.0 | 01-Jul-2024 |                |        |     |      |
|   | 1212 - IBM SPSS Decision Trees             | Local license for version 29.0 | 01-Jul-2024 |                |        |     |      |
|   | 1213 - IBM SPSS Data Preparation           | Local license for version 29.0 | 01-Jul-2024 |                |        |     |      |
|   | 1216 - IBM SPSS Forecasting                | Local license for version 29.0 | 01-Jul-2024 |                |        |     |      |
|   | 1218 - IBM SPSS Neural Networks            | Local license for version 29.0 | 01-Jul-2024 |                |        |     |      |
|   | 1219 - IBM SPSS Direct Marketing           | Local license for version 29.0 | 01-Jul-2024 |                |        |     |      |
|   | 1220 - IBM SPSS Bootstrapping              | Local license for version 29.0 | 01-Jul-2024 |                |        |     |      |
|   | 1221 - IBM SPSS Statistics Base            | Local license for version 29.0 | 01-Jul-2024 |                |        |     | *    |
|   |                                            |                                |             |                |        |     |      |
|   |                                            |                                |             |                |        |     |      |
|   |                                            |                                |             |                |        |     |      |
|   |                                            |                                |             | < <u>B</u> ack | Finish | Car | ncel |

Your SPSS product should now be licensed